### **Getting Started**

This document describes the procedure for installing CBKZ-55FX (4K Upgrade License) to PMW-F5. Save the file with the install key written acquired from eCSite to an SD card, and then use the menu to install.

For details on using menus, refer to the Operating Instructions of the PMW-F5.

## Checking the Current Version of the PMW-F5

For installing the CBKZ-55FX (4K Upgrade License), the software version must be V5.00 or higher. Check the software version that is displayed on the "Number" area in "Version" of the System menu.

If the software version is lower than V5.00, perform the version upgrade in advance.

### Notes on Installing

- Use an SDHC memory card (Speed Class: 4 to 10, non-UHS compatible, Capacity: 2 GB to 32 GB) or SD memory card (File system: FAT 16, Capacity: up to 2 GB).
- Use an SD card that is formatted using the format function of the PMW-F5.

For details about the format function, refer to the Operating Instructions of the PMW-F5.

## Saving the File with the Install Key Written to an SD Card

Prepare the computer to save data to the SD card.

**2** Save the acquired file (filename is "CBKZ-55FXINSTALLKEY\_[issued number]," no extension) directly to the root directory of the SD card.

# Performing the installation

### Note

Do not do any of the following while performing the installation.

Doing so could interrupt the installing process, and cause malfunctions.

- Eject or insert an SD card
- Turn the power off

For details on using the PMW-F5, refer to the Operating Instructions of the PMW-F5.

- **1** Insert the SD card with the install key written into the SD card slot of the PMW-F5.
- 2 Select "Install Option" in "Option" of the System menu.

The message "Install Option?" appears.

#### If the install key is not found:

The message "Option Key is not Found" appears. The following are the possible causes.

- The file with the install key written has not been saved to the root directory of the SD card.
- The install key for a different model has been saved.
- The saved file name (filename is CBKZ-55FXINSTALLKEY\_[issued number]) is not proper.

Save the file with the correct install key written to an SD card, and restart the installation from step **1**.

**3** Select "Execute."

The installation begins, and the message "Install Option Executing..." appears. When completing the installation, the message "Install Option OK: Turn Power Off" appears. Turn the power switch of the PMW-F5 off.

### Note

When turning the PMW-F5 off, be sure to use the power switch of the PMW-F5. If the DC power or battery is removed while the power switch is on, the installation is not performed correctly.

**4** Restart the PMW-F5.

**5** Make sure that "4K/QFHD XAVC" in "Option" of the System menu is "O."

If "4K/QFHD XAVC" in "Option" of the System menu is not "O." Re-check the installation procedure, and restart the installation from step **1**.